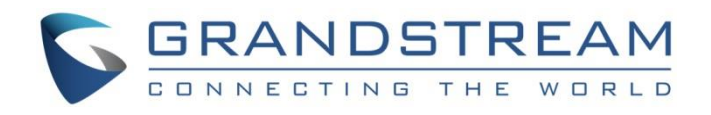

# Grandstream Networks, Inc.

GXV3370/GXV3380/GXV3350

IP Video Phones for Android<sup>™</sup>

Wi-Fi Guide

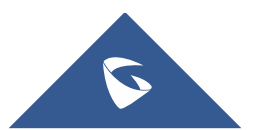

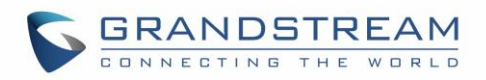

## **Table of contents**

| INTRODUCTION                          |
|---------------------------------------|
| CONNECT TO WI-FI6                     |
| Turn on/off Wi-Fi6                    |
| Connect to Wi-Fi Networks             |
| Add Wi-Fi Network Manually10          |
| Refresh/Scan                          |
| Configuring Wi-Fi from provisioning12 |
| WI-FI SETTINGS                        |
| IP Mode14                             |
| Wi-fi Band14                          |
| Advanced Settings16                   |
| PORTABLE HOTSPOT                      |

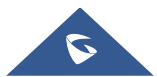

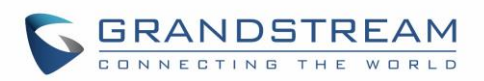

## **Table of Figures**

| Figure 1: Turn On/Off Wi-Fi From Status Bar          | 6 |
|------------------------------------------------------|---|
| Figure 2: Turn On/Off Wi-Fi From Settings            | 7 |
| Figure 3: Turn On/Off Wi-Fi From Web UI              | 7 |
| Figure 4: GXV33XX Wi-Fi Settings                     | 8 |
| Figure 5: GXV33XX Connect to Wi-Fi                   | 9 |
| Figure 6: GXV33XX Connect to Wi-Fi via Web UI1       | 0 |
| Figure 7: GXV33XX Add Wi-Fi Network Manually1        | 1 |
| Figure 8: GXV33XX Wi-Fi Settings - Refresh 1         | 1 |
| Figure 9: GXV33XX Scan Available Wi-Fi from Web UI1  | 2 |
| Figure 10: GXV33XX Wi-Fi Settings - IP Mode14        | 4 |
| Figure 11: GXV33XX - Wi-Fi Band selection from LCD1  | 5 |
| Figure 12: GXV33XX Wi-Fi Band Selection from Web UI1 | 5 |
| Figure 13: GXV33XX Wi-Fi Settings – Advanced1        | 6 |
| Figure 14: GXV33XX Wi-Fi Hotspot1                    | 7 |

## **Table of Tables**

| Table 1: GXV33XX Wi-Fi Provisioning with P-values | 12 |
|---------------------------------------------------|----|
| Table 2: GXV33XX Wi-Fi Provisioning with Alias    | 13 |

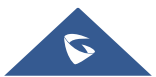

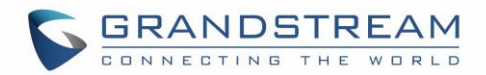

## **INTRODUCTION**

The GXV3370/GXV3350/GXV3380 have integrated Dual-Band (2.4GHz & 5GHz) Wi-Fi that supports 802.11a/b/g/n, and 802.11a/b/g/n/ac (GXV3380 only) for network flexibility. This User Guide describes how to use the Wi-Fi function to connect the GXV33XX into your local network. To learn more about GXV33XX's basic and advanced features. Please visit <u>http://www.grandstream.com/support</u> to download the latest "GXV33XX User Guide" and "GXV33XX Administration Guide".

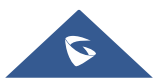

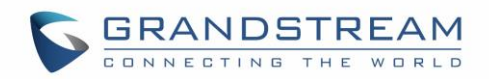

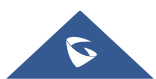

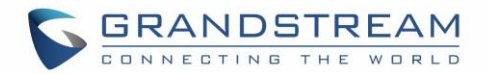

## **CONNECT TO WI-FI**

Wi-Fi is supported and built-in on all GXV33XX models. GXV3370/GXV3350/GXV3380 can be connected to network if Wi-Fi is available within the area. By default, Wi-Fi is turned off on the GXV33XX. Users can turn on Wi-Fi from web UI, LCD settings → System Settings or provisioning.

### Turn on/off Wi-Fi

- To turn on/off Wi-Fi from status bar
- 1. On the top of the LCD screen, slide down the status bar.
- 2. Tap on the Wi-Fi icon To turn it On/Off.

| 06:11 2020/08/25 | i Tuesday    |             |            | n <b>b</b> .   | ^ |
|------------------|--------------|-------------|------------|----------------|---|
|                  | *            | •           | <b>▲</b> × |                |   |
| Wi-Fi 🖌          | Bluetooth 🧹  | DND         | Voice      | Screen off     |   |
| ٩                | (-(          | Q           | ¥          | ۳.<br>۳.       |   |
| Auto answer      | Call forward | RJ9 headset | Screenshot | Network status |   |
| ÷.               | )            |             |            | - 🔆            |   |

Figure 1: Turn On/Off Wi-Fi from Status Bar

- To turn on/off Wi-Fi from System Settings
- 1. On the LCD Menu, Select Settings
- 2. Select Wi-Fi
- 3. Tap on Wi-Fi to turn it on/off.

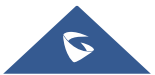

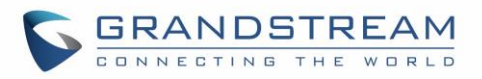

| Wi-Fi settings      | ñ 🗄 🕉     | 06:14 |
|---------------------|-----------|-------|
| < Wi-Fi settings    |           |       |
| Wi-Fi               |           |       |
| IP mode             | IPv4 only | >     |
| Wi-Fi Band          | 2.4G & 5G | >     |
| Available WLAN list |           |       |
| MA                  |           | (()   |
| TP-LINK_AD81D2      |           | ()    |
| Ahmedziyad          |           |       |

#### Figure 2: Turn On/Off Wi-Fi From Settings

#### • To turn on/off Wi-Fi from web UI

- 1. Log in the GXV33XX web UI.
- 2. Go to Network Settings →Wi-Fi Settings: Wi-Fi Basics.
- 3. Click on to enable or disable "Wi-Fi Function".

| ≣   | Status ~                  | WiFi Setting | gs          |          |                 |                    |          |                      |         |
|-----|---------------------------|--------------|-------------|----------|-----------------|--------------------|----------|----------------------|---------|
| ł   | Account                   | WiFi Basics  | Add Network | Advanced | Settings        |                    |          |                      |         |
| م   | Phone Settings ×          |              |             | _        |                 |                    |          |                      |         |
| ¢\$ | Network Settings ^        |              |             | - I      | WiFi Function 💿 |                    |          |                      |         |
|     | Ethernet Settings         |              |             |          | WiFi Band 💿     |                    | G        |                      |         |
|     | WiFi Settings             |              |             |          | ESSID 🤊         | Scan               |          |                      |         |
|     | OpenVPN® Settings         |              |             |          | Ŭ               |                    |          |                      |         |
|     | Advanced Network Settings |              |             |          |                 | Available WIFI     |          |                      |         |
|     | SNMP Settings             |              |             |          |                 | MA                 | WPA2     | ((+                  | Connect |
| G   | System Settings           |              |             |          |                 | TP-LINK_AD81D2     | WPA2     | ((+                  | Connect |
| ·.~ | Maintenance               |              |             |          |                 | Ahmedziyad         | WPA/WPA2 | $\widehat{(}_{\Psi}$ | Connect |
| Ĉ   |                           |              |             |          |                 | inwi Home 4GBB6DA2 | WPA2     | (+                   | Connect |
| В   | Applications ~            |              |             |          |                 | manolo2020         | WPA2     | (;                   | Connect |
|     | Value-added Service 🔹 👻   |              |             |          |                 |                    |          |                      |         |

#### Figure 3: Turn On/Off Wi-Fi From Web UI

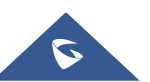

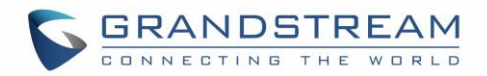

#### **Connect to Wi-Fi Networks**

- Connect to Wi-Fi networks from LCD
- 1. Once Wi-Fi is turned on, GXV33XX will automatically start the scanning within the range.
- 2. On GXV33XX LCD Menu, Select Settings
- 3. Select Wi-Fi
- 4. A list of nearby available Wi-Fi SSIDs will be displayed under "Available WLAN list"

| Wi-Fi settings 🕅 🗔  | 臣 | ())<br>X: | 06:27            |
|---------------------|---|-----------|------------------|
| < Wi-Fi settings    |   |           |                  |
| Available WLAN list |   |           |                  |
| МА                  |   |           | ()î              |
| TP-LINK_AD81D2      |   |           | ((î <sup>#</sup> |
| Ahmedziyad          |   |           | ((f <b>°</b>     |
| inwi Home 4GBB6DA2  |   |           | ((f <sup>a</sup> |
| manolo2020          |   |           | ((†*             |
| TP-LINK_425406      |   |           | ((f <sup>a</sup> |

#### Figure 4: GXV33XX Wi-Fi Settings

A list of Wi-Fi networks will be displayed as scanning result. Tap on the SSID and enter the correct password information to connect to the selected Wi-Fi network. See [Figure 5: GXV33XX Connect to Wi-Fi].

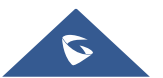

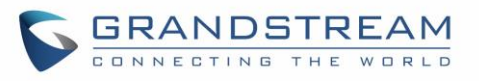

| Wi-Fi settings      |                      |        |         | F (ix     | 06:50 |
|---------------------|----------------------|--------|---------|-----------|-------|
| Wi-Fi settings      |                      |        |         |           |       |
| Wi-Fi               |                      | МА     |         |           |       |
| IP mode             | Security<br>WPA2 PSK |        |         | IPv4 only | >     |
| Wi-Fi Band          | Password             |        |         | 2.4G & 5G | >     |
| Available WLAN list | Show password        |        |         |           |       |
| MA                  | Advanced options     |        | ~       |           | ((î;ª |
| TP-LINK_AD81D2      |                      | Cancel | Connect |           | ((î   |
| inwi Home 4GBB6DA   | 2                    |        |         |           |       |

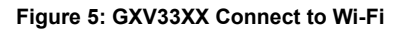

- 6. The phone will start connecting to the Wi-Fi. The status bar will show Wi-Fi signal strength.
- 7. Once authenticated, the phone will obtain IP address via DHCP and connect to the Wi-Fi network.
- 8. After successfully connected, the password will be remembered. When the GXV33XX has Wi-Fi turned on in the future, it will connect to this network if the SSID is within the range.

#### • Connect to Wi-Fi networks from web UI

- 1. Log in the GXV33XX web UI.
- 2. Go to "Network Settings" → "Wi-Fi Settings" → "Wi-Fi Basics" Click on to enable "Wi-Fi Function".
- Click on "Scan" to start searching for the Wi-Fi networks within the area. A list of available ESSIDs will be displayed.
- 4. Select the ESSID and click on "Connect".
- 5. Enter the password for the ESSID.
- 6. Save the change.
- 7. The phone will start connecting to the Wi-Fi network.

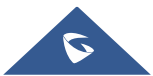

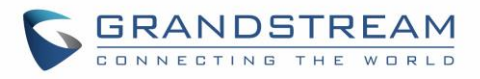

| i≡ Status ~               | WiFi Settings           |                   |                    |          |                         |         |
|---------------------------|-------------------------|-------------------|--------------------|----------|-------------------------|---------|
| L Account                 | WiFi Basics Add Network | Advanced Settings |                    |          |                         |         |
| C Phone Settings          |                         |                   |                    |          |                         |         |
| 🏠 Network Settings 🛛 ^    |                         | WiFi Function ⊘   |                    |          |                         |         |
| Ethernet Settings         |                         | WiFi Band         |                    |          |                         |         |
| WiFi Settings             |                         | ESSID 💿           | Scan               |          |                         |         |
| OpenVPN® Settings         |                         |                   | Available WIFI     |          |                         |         |
| Advanced Network Settings |                         |                   | MA                 | WPA2     | ((+                     | Connect |
| SNMP Settings             |                         |                   | TP-LINK_AD81D2     | WPA2     | ((+                     | Connect |
| 🗔 System Settings 🗸 🗸     |                         |                   | Ahmedziyad         | WPA/WPA2 | ()<br>()                | Connect |
| 🗙 Maintenance 🗸 👻         |                         |                   | inwi Home 4GBB6DA2 | WPA2     | $\overline{\mathbf{v}}$ | Connect |
| Applications 🗸            |                         |                   | manolo2020         | WPA2     | $\widehat{}$            | Connect |
| Value-added Service 🗸 🗸   |                         |                   | Orange-FA79        | WPA/WPA2 | (;<br>;                 | Connect |
|                           |                         |                   | TP-LINK_ABF9DF     | WPA2     | (j.                     | Connect |
|                           |                         |                   | ZTE_H108N          | WPA2     | (+                      | Connect |

Figure 6: GXV33XX Connect to Wi-Fi via Web UI

#### Add Wi-Fi Network Manually

If the Wi-Fi network SSID doesn't show up in the scan list, or users would like to set up advanced options for the Wi-Fi network, users could add the Wi-Fi network manually under "**Wi-Fi Settings**".

- 1. Access the Menu from the GXV33XX LCD screen
- 2. Select Settings
- 3. Select "Wi-Fi"
- 4. Tap on "Wi-Fi Settings".
- 5. On the "Wi-Fi Settings" screen, Scroll down and click on "Add network"
- In the prompt dialog, enter SSID name, security type, password and set up address type (DHCP/Static IP).
- 7. Tap on "Save" to save the settings.
- 8. The phone will reboot with Wi-Fi network connected.

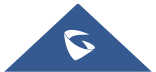

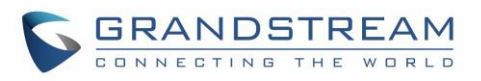

| Wi-Fi settings   |                                |             |      | 희 🆫 🔍 | 06:51    |
|------------------|--------------------------------|-------------|------|-------|----------|
| < Wi-Fi settings |                                |             |      |       |          |
| TP-LINK_AD81D2   |                                |             |      |       | ((;      |
| Ahmedziyad       |                                | Add network |      |       | ()<br>?ª |
| manolo2020       | Network name<br>Enter the SSID |             |      |       |          |
|                  | Security                       |             |      |       |          |
| Orange-FA79      | Advanced options               |             |      |       | (î)      |
| TP-LINK          |                                | Cancel      | Sava |       | ((†*     |
| ZTE_H108N        |                                | Cancer      | Save |       | ()<br>() |
| Add network      |                                |             |      |       | +        |

Figure 7: GXV33XX Add Wi-Fi Network Manually

## **Refresh/Scan**

Under "**Wi-Fi Settings**" menu, press MENU button (and select "**Refresh**" to intitiate a scan for the Wi-Fi networks within the range. The available Wi-Fi networks will be updated and displayed there.

| Wi-Fi settings     | ᅜ         | ] 🛪 13:34 |
|--------------------|-----------|-----------|
| < Wi-Fi settings   |           |           |
| МА                 |           |           |
| TP-LINK_AD81D2     |           |           |
| Ahmedziyad         |           |           |
| inwi Home 4GBB6DA2 |           |           |
| manolo2020         |           |           |
|                    | Refresh   |           |
| neus               | Advanced  |           |
| Orange-FA79        | Configure |           |

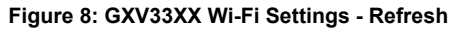

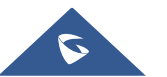

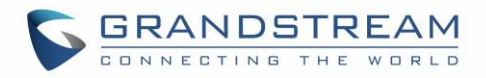

Users can also initiate a Scan for the available nearby Wi-Fi networks via the Web UI by accessing "Network Settings"  $\rightarrow$  "Wi-Fi Settings"  $\rightarrow$  "Wi-Fi Basics"

| := |                         | ~        | WiFi Settir | ngs         |                   |                         |          |          |         |
|----|-------------------------|----------|-------------|-------------|-------------------|-------------------------|----------|----------|---------|
| ł  |                         |          | WiFi Basics | Add Network | Advanced Settings |                         |          |          |         |
| ٩. | Phone Settings          | <b>~</b> |             |             |                   |                         |          |          |         |
| 6  | Network Settings        | ^        |             |             | WiFi Function 곗   | ON                      |          |          |         |
|    | Ethernet Settings       |          |             |             | WiFi Band 🧑       | ● 2.4G & 5G ○ 2.4G ○ 5G |          |          |         |
|    | WiFi Settings           |          |             |             | ESSID (?)         | Scan                    |          |          |         |
|    | OpenVPN® Settings       |          |             |             |                   | Available WIFI          |          |          |         |
|    | Advanced Network Settin | ngs      |             |             |                   | MA                      | WPA2     | ((+      | Connect |
|    | SNMP Settings           |          |             |             |                   | TP-LINK_AD81D2          | WPA2     | ((+      | Connect |
| çò |                         | ~        |             |             |                   | Ahmedziyad              | WPA/WPA2 | (+       | Connect |
| *  |                         | *        |             |             |                   | inwi Home 4GBB6DA2      | WPA2     | (j.      | Connect |
| B  |                         | ~        |             |             |                   | manolo2020              | WPA2     | (+       | Connect |
|    | Value-added Service     | <b>*</b> |             |             |                   | Orange-FA79             | WPA/WPA2 | ()<br>() | Connect |
|    |                         |          |             |             |                   | TP-LINK_ABF9DF          | WPA2     | (+       | Connect |
|    |                         |          |             |             |                   | ZTE_H108N               | WPA2     | (+       | Connect |

Figure 9: GXV33XX Scan Available Wi-Fi from Web UI

## **Configuring Wi-Fi from provisioning**

Users could configure the P value in the config file to provision the phone to connect to Wi-Fi network. The following are the P values for Wi-Fi configuration.

| - | Table | 1: GXV33XX | Wi-Fi F | Provisioning | g with | P-value | 5 |
|---|-------|------------|---------|--------------|--------|---------|---|
|   |       |            |         |              |        |         |   |

| Option         | P-value   | Example                                                       |
|----------------|-----------|---------------------------------------------------------------|
|                | P7800     | P7800=0 – to "Enable"                                         |
| Wi-Fi Function |           | or                                                            |
|                |           | P7800=1 – to "Disable" (default value)                        |
| ESSID          | P7812     | P7812=OfficeWiFi1                                             |
| Password       | and DZ000 | P7830= 123456                                                 |
| Fassword       | P7830     | This is the WEP default key. The maximum length allowed is 64 |

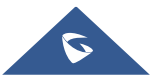

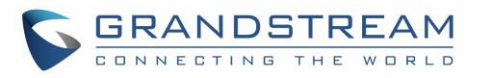

#### Table 2: GXV33XX Wi-Fi Provisioning with Alias

| Option                      | Alias          | Example                                                                     |  |
|-----------------------------|----------------|-----------------------------------------------------------------------------|--|
| Wi-Fi Function              | wifi.enable    | <i><item name="wifi.enable">No</item></i><br>No→ disabled,<br>Yes → Enabled |  |
| ESSID                       | wifi.essidname | <item name="wifi.essidname">OfficeWiFi1</item>                              |  |
| Password wifi.essidpassword |                | <item name="wifi.essidpassword">123456</item>                               |  |

For more details about the GXV33XX configuration template and provisioning, please refer to the configuration tool, templates and documentation in the following link:

http://www.grandstream.com/support/tools

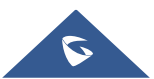

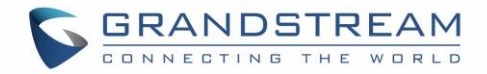

## **WI-FI SETTINGS**

### **IP Mode**

Under "Wi-Fi Settings" LCD menu, users can select which Internet protocol to use.

| Wi-Fi settings 🛛 🖓 13:30 |                   |            |             |  |  |
|--------------------------|-------------------|------------|-------------|--|--|
| < Wi-Fi settings         |                   |            |             |  |  |
| Wi-Fi                    | IP mode           |            |             |  |  |
|                          |                   |            |             |  |  |
| IP mode                  | Both, prefer IPv4 | $\bigcirc$ | IPv4 only > |  |  |
| Wi Fi Bond               |                   |            |             |  |  |
|                          | Both, prefer IPv6 | $\bigcirc$ | 2.46 & 56 / |  |  |
| Available WLAN list      |                   |            |             |  |  |
|                          | IPv4 only         |            |             |  |  |
| MA                       | ii vų only        |            | <u>(</u>    |  |  |
|                          |                   | $\frown$   |             |  |  |
|                          | IPv6 only         | $\bigcirc$ |             |  |  |
|                          |                   |            |             |  |  |
| Ahmedzivad               |                   |            |             |  |  |
| Anneaziyau               |                   |            | ¥#          |  |  |

Figure 10: GXV33XX Wi-Fi Settings - IP Mode

**Note:** When both IPv4 and IPv6 are enabled, phone attempts to use preferred protocol first and switches to the other choice if it fails.

### Wi-Fi Band

#### • Wi-Fi Band selection from LCD

Users can also set the type of Wi-Fi Band from the LCD menu under "**Wi-Fi Settings**" As shown in below screenshot.

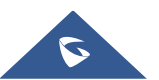

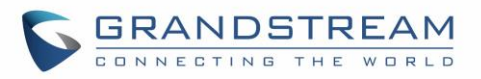

| Wi-Fi settings      | 전 탄 🕉     | 13:30      |           |      |  |
|---------------------|-----------|------------|-----------|------|--|
| < Wi-Fi settings    |           |            |           |      |  |
| Wi-Fi               |           |            |           |      |  |
| IP mode             | W         | i-Fi Band  | IPv4 only | >    |  |
| Wi-Fi Band          | 2.4G & 5G | ۲          | 2.4G & 5G | >    |  |
| Available WLAN list | 2.4G      | $\bigcirc$ |           |      |  |
| МА                  | 5G        | $\bigcirc$ |           | ();ª |  |
| TP-LINK_AD81D2      |           |            |           | ();ª |  |
| Ahmedziyad          |           |            |           |      |  |

Figure 11: GXV33XX - Wi-Fi Band selection from LCD

#### • Wi-Fi Band selection from Web UI

- 1. Log in the GXV33XX web UI.
- 2. Go to "Network Settings" → Wi-Fi Settings" → Wi-Fi Basics"

| ≣        | Status            | ~ | WiFi Settii | ngs         |                   |                         |
|----------|-------------------|---|-------------|-------------|-------------------|-------------------------|
| <b>!</b> | Account           |   | WiFi Basics | Add Network | Advanced Settings |                         |
| م        | Phone Settings    | Ý |             |             |                   |                         |
| ¢        | Network Settings  | ^ |             |             | WiFi Function 🧿   |                         |
|          | Ethernet Settings |   |             |             | WiFi Band 📀       | ● 2.4G & 5G ○ 2.4G ○ 5G |
|          | WiFi Settings     |   |             |             | ESSID 💿           | Scan                    |

Figure 12: GXV33XX Wi-Fi Band Selection from Web UI

Note: The default setting is "2.4G & 5G".

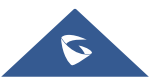

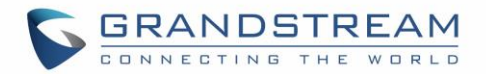

## **Advanced Settings**

Under "Wi-Fi Settings" menu, press MENU button (I) and select "Advanced". Users will see the following advanced settings related to Wi-Fi connections.

| Advanced             | 희 🏗 🔍 13:: | 39 |
|----------------------|------------|----|
| < Advanced           |            |    |
| Install certificates |            |    |
| Wi-Fi Direct         |            |    |

Figure 13: GXV33XX Wi-Fi Settings – Advanced

#### • Install Certificates.

This is to install certificates (previously download/uploaded to the phone) when connecting to Wi-Fi network requesting SSL certificate.

#### • Wi-Fi Direct

This is to set up peer-to-peer connection between two Wi-Fi Direct devices so that they can share data and sync files.

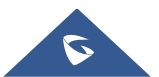

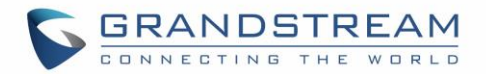

## **PORTABLE HOTSPOT**

The GXV33XX can be served as a Wi-Fi access point for other devices to connect to wireless network if hotspot is turned on.

- 1. On the GXV33XX LCD Menu, navigate to "Settings"
- 2. Select "Tethering & Portable Hotspot".
- 3. In the menu, tap on "Portable Wi-Fi hotspot" to select it.
- 4. Turn on hotpot by tapping on the checkbox of "Portable Wi-Fi hotspot".
- 5. Tap on "**Set up Wi-Fi hotspot**" to configure network SSID, security type and password. Please make sure the password has at least 8 characters. Otherwise, users won't be able to save the setting.
- 6. On the other device that needs Wi-Fi access, turn on Wi-Fi, look for the SSID of the GXV33XX hotspot and enter authentication information to get connected.

| Tethering & portable hotspo                                                                                                    | 豆 © 〒 08:56                                   |                |  |  |  |  |
|----------------------------------------------------------------------------------------------------|-----------------------------------------------|----------------|--|--|--|--|
| Contract Contract |                                               |                |  |  |  |  |
| Portable Wi-Fi hotspo                                                                                                    | Set up Wi-Fi hotspot                          | IroidAP active |  |  |  |  |
| Set up Wi-Fi hotspot                                                                                                    | Network name AndroidAP                        | >              |  |  |  |  |
| Hotspot & tethering s                                                                                                    | Security<br>WPA2 PSK                          | IPv4           |  |  |  |  |
|                                                                                                    | Password                                      |                |  |  |  |  |
|                                                                                                    | The password must have at least 8 characters. |                |  |  |  |  |
|                                                                                                    | Save                                          |                |  |  |  |  |
|                                                                                                    |                                               |                |  |  |  |  |

Figure 14: GXV33XX Wi-Fi Hotspot

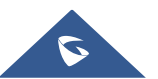